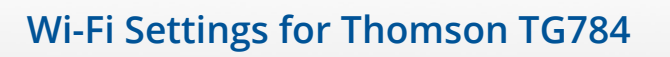

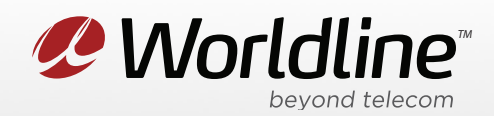

## View or Change your Wi-Fi Name (SSID) and Password (Wi-Fi Key)

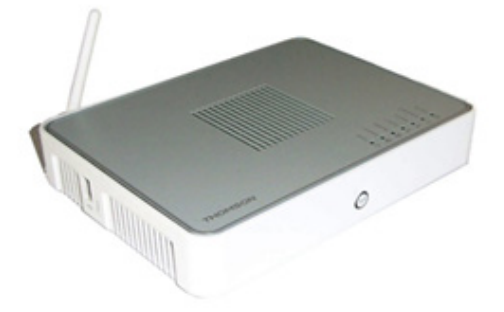

1. Go to your internet browser (i.e. Chrome, Firefox, or Internet Explorer) and enter 192.168.1.254

| New Tab                             | ×             |
|-------------------------------------|---------------|
| $\leftarrow \rightarrow \mathbf{G}$ | 192.168.1.254 |

Login with your modem credentials, the default credentials are:

- Username: administrator
- Password is left blank.

If you are unable to login, please contact customer support for assistance.

2. Navigate to **Home Network** from the left menu, then **WLAN: <SSID>** on the top menu.

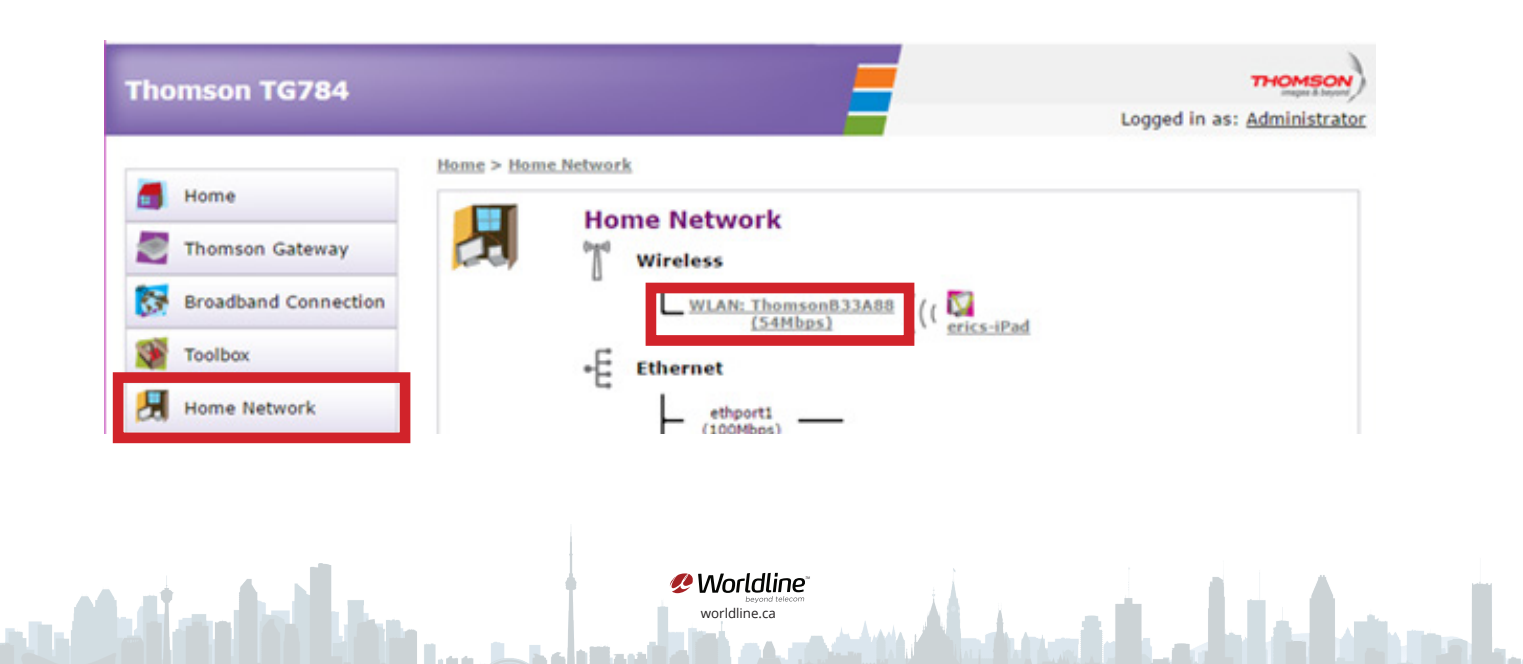

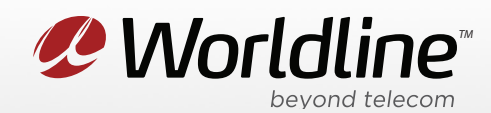

3. Click **Configure** in the top right corner.

| Thomson TG784  | -                                                                                                    | THOMSON                        |
|----------------|----------------------------------------------------------------------------------------------------|--------------------------------|
|                | and a second second second second second second second second second second second second second second second | Logged in as: Administrator    |
| Home           | Home > Home Network > Interfaces > WLAN: ThomsonB33A88                                                         | Overview   Details   Configure |
| Thomas Catavas | Wireless Access Point - ThomsonB                                                                               | 33A88                          |

You can now access your wireless settings from this menu. Below are the recommended settings:

| Thomson TG784        |                    |                           | THOMSON<br>images & bayon                 |     |  |
|----------------------|--------------------|---------------------------|-------------------------------------------|-----|--|
|                      |                    |                           | Logged in as: <u>Administrat</u>          | tor |  |
|                      | Home > Home Networ | k > Interfaces > WLAN: Th | homsonB33A88 Overview   Details   Configu | re  |  |
| 🗂 Home               | E 🔶 Wi             | roloss Accoss Doi         | int - Thomson B33A88                      | ٦   |  |
| Thomson Gateway      |                    | Configuration             |                                           |     |  |
| Broadband Connection |                    | Interface Enabled:        | ۲                                         |     |  |
|                      |                    | Physical Address:         | 00-24-17-48-59-82                         |     |  |
| Toolbox              |                    | Network Name (SSID):      | ThomsonB33A88                             |     |  |
| I James Mahwards     |                    | Interface Type:           | 802.11b/g                                 |     |  |
| Home Network         |                    | Actual Speed:             | 54 Mbps                                   |     |  |
| Devices              |                    | Rande                     | 2.46.85                                   |     |  |
| Interfaces           |                    | Channel Selection:        | Automatic                                 |     |  |
| 7 Help               |                    | Channel:                  | 1                                         |     |  |
|                      |                    | Broadband Network:        | ×                                         |     |  |
|                      |                    | Security                  |                                           |     |  |
|                      |                    | Broadcast Network Name:   | ✓                                         |     |  |
|                      |                    | Allow New Devices:        | New stations are allowed (automatically)  |     |  |
|                      |                    | Encryption:               | Disabled                                  |     |  |
|                      |                    |                           | <ul> <li>Use WEP Encryption</li> </ul>    |     |  |
|                      |                    |                           | Use WPA-PSK Encryption                    |     |  |
|                      |                    | WPA-PSK Encryption Key:   | 366CA4A105                                |     |  |
|                      |                    | WPA-PSK Version:          | WPA+WPA2                                  |     |  |
|                      |                    |                           | Apply Cancel                              |     |  |

Network Name (SSID): This is the wireless network name, you can personalize this if you like.

**Channel Selection**: This determines the channel your Wi-Fi signal will be broadcasted on. The "Auto" setting will change the channel automatically to avoid conflicts with other Wi-Fi networks.

**Channel**: This shows the channel the modem is currently operating on.

**WPA PSK Encryption Key**: This is your WIFI password, hidden as **\*\*\*\*\***. You can check-off Show Key to reveal the password.

Worldline worldline.ca

4. Click "**Apply**" to save any changes made, if you do not do this all changes will be lost.